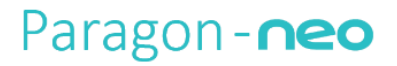

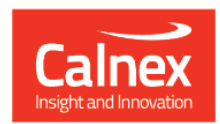

# Paragon-neo Release 10

# **NEW FUNCTIONALITY AND ENHANCEMENTS**

(Release 10.00.XX)

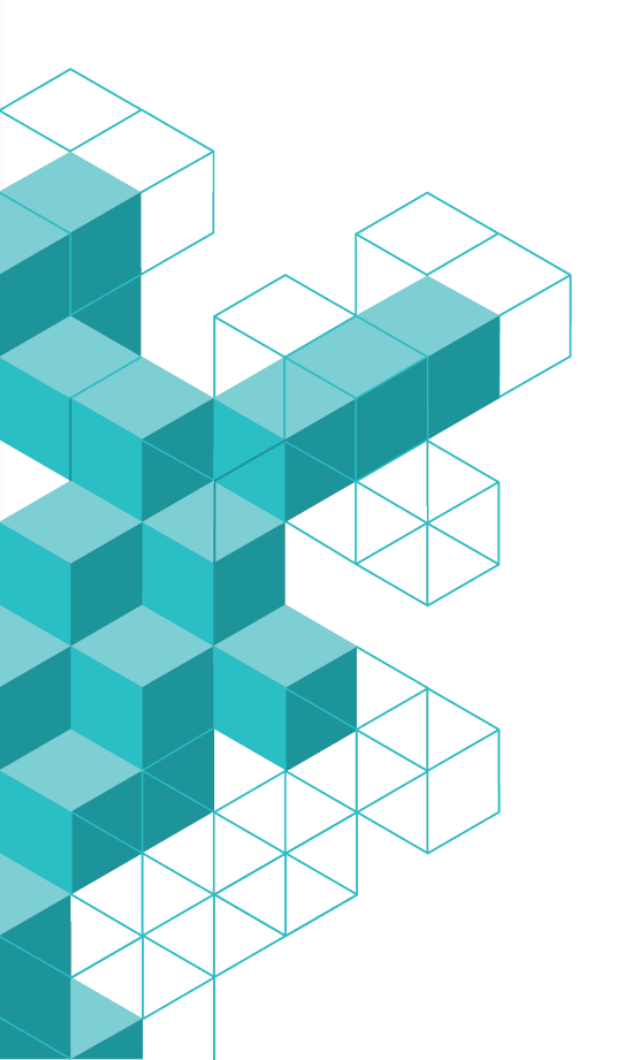

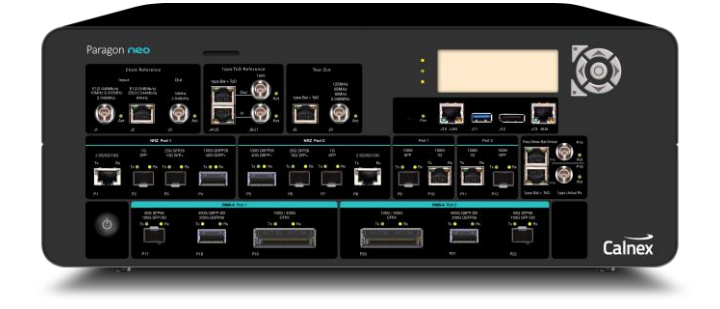

# Contents

| 1. | So  | ftware Release Overview           |
|----|-----|-----------------------------------|
| 2. | Fe  | atures and Benefits4              |
| 3. | Ba  | se Product Enhancements5          |
|    | 3.1 | 0-RAN Conformance Test            |
|    | 3.2 | 2 Custom Optical Module Settings7 |
|    |     | PAM4 Transceivers7                |
|    |     | NRZ Transceivers                  |
|    |     | Jitter Testing7                   |
|    | 3.3 | 8 IEEE1588-2019                   |
|    |     | New configurable values           |
|    |     | New analysis of captured values   |
|    |     | New metrics/rules                 |
| 4. | In  | stallation10                      |
| Ap | pei | ndix A: Software Advisory Notes11 |

# **1. Software Release Overview**

Release 10 (10.00.XX) adds the following features to Paragon-neo.

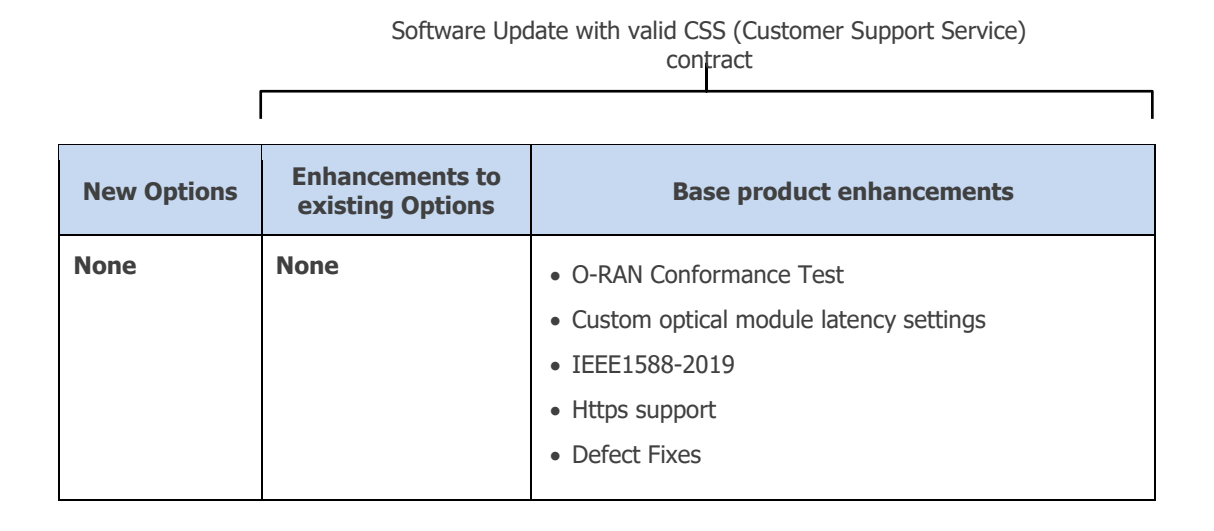

 $rac{W}{V}$  To check the current software version installed, select **Help > About** on the Paragon-neo GUI.

# 2. Features and Benefits

| Paragon-neo A                  | Benefit                                                                                                    |
|--------------------------------|----------------------------------------------------------------------------------------------------|
| O-RAN Conformance Test         | This feature is intended to greatly simplify the process of O-<br>RAN O-DU and O-RU synchronization conformance testing as<br>per O-RAN.WG4.CONF.                                               |
| Custom optical module settings | Provides the ability to apply custom compensations for<br>transceiver transmit and receive path delays, and to modify<br>electrical interface settings to enable the use of any<br>transceiver. |
| IEEE 1588-2019                 | Updated to support testing devices compliant with IEEE 1588-2019 (PTP v2.1).                                                                                                    |
| Https support                  | Support for https protocol                                                                                                    |

### **3. Base Product Enhancements**

#### 3.1 O-RAN Conformance Test

This release provides a new O-RAN Conformance Test preset and application. This feature is intended to greatly simplify the process of O-RAN O-DU and O-RU synchronization conformance testing as per O-RAN.WG4.CONF. The feature provides the following:

- Pre-configure inputs for testing both ideal and normal operating conditions for PTP and (optionally) SyncE.
- Automatically applies filters, metrics and masks for both regular and enhanced O-RU as well as both Class A and Class B O-DU.
- Comprehensive analysis and results in real time with automatic pass/fail indication.

The feature requires the following options:

- Opt. NEO-PTP-G.8275.1
- Opt. NEO-SyncE-Wander (if the O-RU makes use of SyncE)
- Opt. NEO-SyncE-MTIE-TDEV (if the O-RU makes use of SyncE)

Select the required O-RAN Conformance Test preset and the application will be available at the top of the applications list.

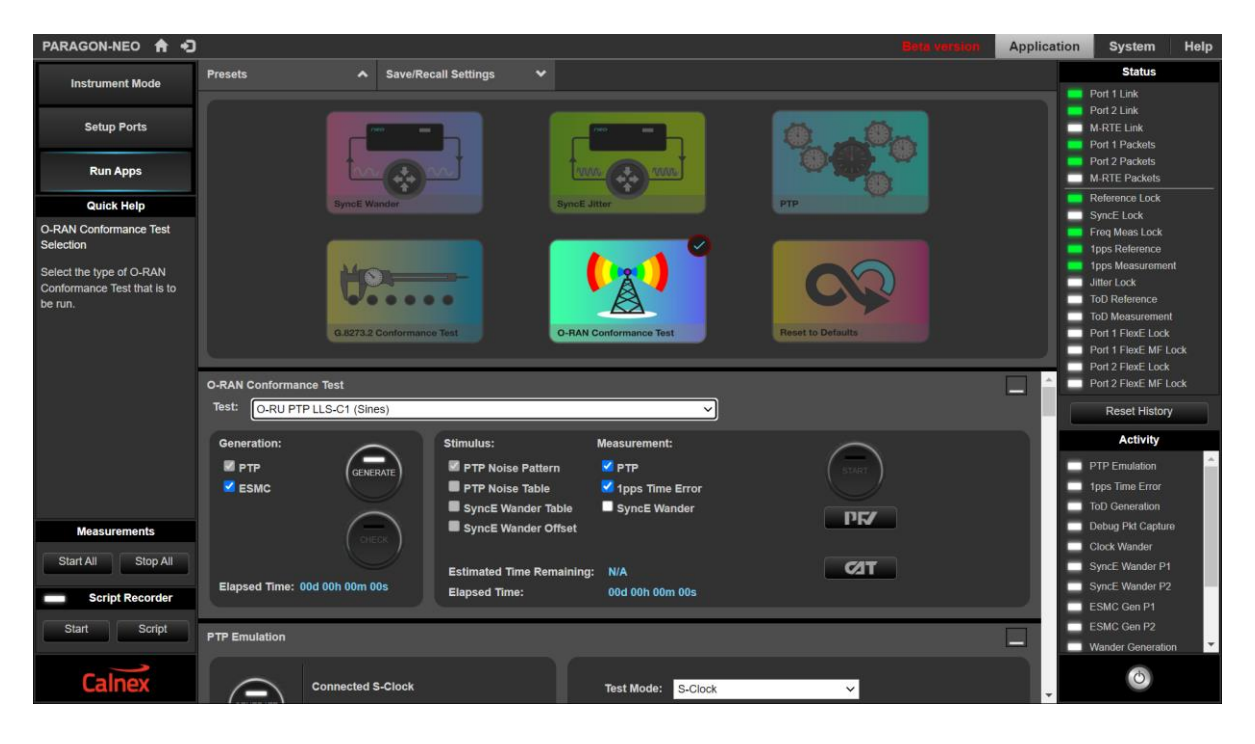

Then select the appropriate test from the drop down menu.

| PARAGON-NEO 🔒 🕣                                                    |                                                                                                    | Beta version                                             | Application | System Help                                                                              |
|--------------------------------------------------------------------|----------------------------------------------------------------------------------------------------|----------------------------------------------------------|-------------|------------------------------------------------------------------------------------------|
| Instrument Mode                                                    | Presets Y Save/Recall Set                                                                                                    | tings 🗸                                                  | _           | Status<br>Port 1 Link                                                                    |
| Setup Ports                                                        | O-RAN Conformance Test Test: O-RU PTP LLS-C1 (Sines) O-RU                                                                                                   |                                                          |             | Port 2 Link<br>M-RTE Link<br>Port 1 Packets                                              |
| Run Apps                                                           | Gen r O-RU Ideal<br>O-RU PTP LLS-C1 (Sines)                                                                                                    |                                                          |             | Port 2 Packets<br>M-RTE Packets                                                          |
| Quick Help                                                         | O-RU SyncE LLS-C1                                                                                                    | SUART                                                    |             | Reference Lock                                                                           |
| O-RAN Conformance Test<br>Selection                                | O-RU SyncE LLS-C2 & LLS-C3 (EEC)<br>O-RU SyncE LLS-C2 & LLS-C3 (eEEC)<br>O-DU                                                                               | PF/                                                      |             | Synce Lock<br>Freq Meas Lock<br>1pps Reference                                           |
| Select the type of O-RAN<br>Conformance Test that is to<br>be run. | O-DU Hoeal<br>O-DU PTP 68,271.1 Ref point C (Noise)<br>O-DU PTP Ref point C (Sines)<br>O-DU PTP Ref point B (Sines)<br>O-DU SyncE (EEC)<br>O-DU SyncE (EEC) | TED                                                      |             | 1pps Measurement<br>Jitter Lock<br>ToD Reference<br>ToD Measurement<br>Port 1 FlexE Lock |
|                                                                    | PTP Emulation                                                                                                    |                                                          |             | Port 1 FlexE MF Lock Port 2 FlexE Lock Port 3 FlexE NF Lock                              |
|                                                                    | GENERATE<br>M-1 Connected S-Clock                                                                                                    | Test Mode: S-Clock   PTP Profile: G.8275.1 Phase Profile |             | Reset History Activity                                                                   |
|                                                                    |                                                                                                    | PTP Standard: IEEE 1588-2008                             |             | PTP Emulation  1pps Time Error ToD Generation                                            |
| Measurements                                                       | (GENERATE)                                                                                                    | neo                                                      |             | Debug Pkt Capture                                                                        |
| Start All Stop All                                                 | M-2 None Detected                                                                                                    | M-Clock 1 Tent M-Clock 2<br>Config Config                |             | Clock Wander<br>SyncE Wander P1                                                          |
| Script Recorder Start Script                                       | MEASURE Elapsed Time<br>00d 00h 47m 00s                                                                                                    | PEZ DUT.                                                 |             | ESMC Gen P1<br>ESMC Gen P2<br>Wander Generation                                          |
| Calnex                                                             | Time of Day Generation                                                                                                    |                                                          | 모.          | Ó                                                                                        |

The relevant applications will be pre-selected and the default settings for that test will be pre-configured in the applications. Make any optional adjustments in the individual applications and start the test.

Time Error Time Error (Filtered) Avg Time Error (cTE) PDV Port Events Mask Status Time Error 1pps TE 1pps TE Absolute 1pps TE Ab 2 0 Metric Statistics Ħ B Mean [ns] Min [ns] Max [ns] Max-Min [ns] Θ 1 000 Θ Std. Dev. [ns] 567 487 Test Type Test Environment: Custom G 8271.2 PTS At Network Reference Point D **J-RAN Standards** O-RAN WG4 CONF Enhanced O-RU Ideal Operation (1PPS) O-RAN WG4 CONF Enhanced O-RU Normal Operation (1PPS) 500 O-RAN WG4 CONF Regular O-RU Ideal Operation LLS C1 (1PPS) O-RAN WG4 CONF Regular O-RU Ideal Operation LLS-C2 (1PPS) O-RAN WG4 CONF Regular O-RU Normal Operation LLS-C1 (1PPS) O-RAN WG4 CONF Regular O-RU Normal Operation LLS-C2 (1PPS) -1 000 O-RAN WG4 CONF O-DU Class A LLS-C3 (1PPS) O-RAN WG4 CONF O-DU Class A LLS-C4 (1PPS) 1 500 Elapsed Time [s] O-RAN WG4 CONF O-DU Class B LLS-C3 (1PPS) O-RAN WG4 CONF O-DU Class B LLS-C4 (1PPS) Sample # Error 1pps TE (ns) Parameters Dynamic TE Limit +/-**2** 1.5 us Apply Zero 1pps -15.249 1005 Offset: -8.499 ns Data Analysis Range(s)

View the results in CAT and select the relevant standard for automatic generation and display of masks and pass/fail status.

Detailed test guides for testing O-DU and O-RU are available on the instrument after installing Release 10.

Coupled ranges

#### 3.2 Custom Optical Module Settings

This feature provides the ability for you to adjust latency values to compensate for path delays and to modify electrical interface settings to enable the use of unqualified transceivers.

# **IMPORTANT:** Incorrect electrical signal conditioning settings and timing compensation will adversely affect your timing measurements.

Calnex tests, characterizes and qualifies SFP type plug-in transceivers for use in Paragon-neo to ensure that repeatable and accurate timing measurements are made. Paragon-neo applies timing compensation and electrical interface settings when a qualified transceiver is detected. Transceivers that Calnex has characterized and qualified for making timing measurements with Paragon-neo are detailed on the Calnex product FAQ website.

When Paragon-neo detects an unqualified transceiver, it applies a set of default electrical interface settings and timing compensation. The default settings work very well for NRZ transceivers thus avoiding the need to make changes except in extreme circumstances. PAM4 transceivers that operate at higher data rates may have variable latency and may also require adjustment to the PAM4 electrical settings before taking timing measurements.

Calnex recommends using only qualified transceivers and leaving the Paragon-neo internal settings unchanged.

#### **PAM4 Transceivers**

Calnex recommends using qualified PAM4 transceivers whenever possible. Follow these steps when new or unqualified transceivers must be used:

- 1. Test the new transceiver to determine whether Paragon-neo default settings provide error-free communication and accurate timing measurements.
- 2. If needed, adjust timing latencies.
- 3. If needed, adjust signal conditioning.

#### **NRZ Transceivers**

Calnex strongly recommends that default timing and signal conditioning parameters are used. The default parameters work for all NRZ transceivers tested by Calnex to date. If you change the default parameters, follow the same steps as for PAM4 Transceivers.

#### **Jitter Testing**

Calnex qualified transceivers must always be used for jitter testing.

A detailed guide for using non Calnex-qualified transceivers with Paragon-neo is available on the instrument after installing Release 10.

**NOTE**: If the test guide is to be used to test latency of transceivers then Opt. NEO-PTP-G.8275.1 is required (test procedure utilizes the TC test mode).

#### 3.3 IEEE1588-2019

This release includes some updates to accommodate testing of systems that are compliant with IEEE 1588-2019 (PTP v2.1). These include:

- New configurable values
- New analysis of captured values
- New metrics/rules

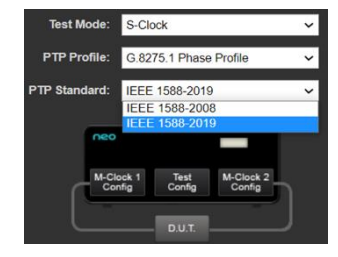

#### New configurable values

#### M-clock configuration > Announce tab

#### IEEE-1588 2019: 7.6.2.8

| Value (hex) a | timeSource                                             | Description                                                                                                    |
|---------------|--------------------------------------------------------|----------------------------------------------------------------------------------------------------|
| 10            | ATOMIC_CLOCK                                           | Any PTP Instance that is based on an atomic<br>resonance for frequency, or a PTP Instance directly<br>connected to a device that is based on an atomic<br>resonance for frequency.                                                                                                    |
| 20            | GNSS                                                   | Any PTP Instance synchronized to a satellite system<br>that distributes time and frequency.                                                                                                    |
| 30            | TERRESTRIAL_RADIO                                      | Any PTP Instance synchronized via any of the radio<br>distribution systems that distribute time and frequency.                                                                                                    |
| 39            | SERIAL_TIME_CODE                                       | Any PTP Instance synchronized via any of the serial<br>time code distribution systems that distribute time and<br>frequency, for example, IRIG-B.                                                                                                    |
| 40            | PTP                                                    | Any PTP Instance synchronized to a PTP-based source<br>of time external to the domain.                                                                                                    |
| 50            | NTP                                                    | Any PTP Instance synchronized via NTP or Simple<br>Network Time Protocol (SNTP) servers that distribute<br>time and frequency.                                                                                                    |
| 60            | HAND_SET                                               | U M-Clock Configuration                                                                                                    |
| 90            | OTHER                                                  | C Priority 1: 128 PTP Leap 59                                                                                                    |
| A0            | INTERNAL_OSCILLATOR                                    | Priority 2:         128         PTP Lang 61           Clock Class:         0         PTP Timescale           Clock Accuracy:         100 ps         Clock Accuracy           Clock Accuracy:         500 ps         Clock Accuracy           The Source:         5etol Three Code         V |
| F0 to FE      | Designated for assignment by<br>alternate PTP Profiles | Current UTC Offset (s): GPS VISS                                                                                                    |
| FF            | Reserved                                               | Steps Removed: Terrestrial Radio<br>Serial Time Code                                                                                                    |
| FF            | alternate PIP Profiles<br>Reserved                     | Steps. Removed:         Steps. Removed:           Steps. Removed:         Setail Tractod           Offset Scaled Log Variance:         PTP           Hand Set         Hand Set                                                                                                    |

| Table       | e 5—clockAccuracy enumeration             |                                       |  |  |  |  |  |  |
|-------------|-------------------------------------------|---------------------------------------|--|--|--|--|--|--|
| Value (hex) | Specification                             |                                       |  |  |  |  |  |  |
| 00 to 16    | Reserved                                  |                                       |  |  |  |  |  |  |
| 17          | The time is accurate to within 1 ps       |                                       |  |  |  |  |  |  |
| 18          | The time is accurate to within 2.5 ps     |                                       |  |  |  |  |  |  |
| 19          | The time is accurate to within 10 ps      |                                       |  |  |  |  |  |  |
| 1A          | The time is accurate to within 25 ps      |                                       |  |  |  |  |  |  |
| 1B          | The time is accurate to within 100 ps     |                                       |  |  |  |  |  |  |
| 1C          | The time is accurate to within 250 ps     |                                       |  |  |  |  |  |  |
| 1D          | The time is accurate to within 1 ns       |                                       |  |  |  |  |  |  |
| 1E          | The time is accurate to within 2.5 ns     | The time is accurate to within 2.5 ns |  |  |  |  |  |  |
| 1F          | The time is accurate to within 10 ns      |                                       |  |  |  |  |  |  |
| 20          | The time is accurate to within 25 ns      | The time is accurate to within 25 ns  |  |  |  |  |  |  |
| 21          | The time is accurate to within 100 ns     |                                       |  |  |  |  |  |  |
| 22          | The time is accurate to within 250 ns     |                                       |  |  |  |  |  |  |
| 23          | The time is accurate to within 1 µs       |                                       |  |  |  |  |  |  |
| 24          | The time is accurate to within 2.5 µs     |                                       |  |  |  |  |  |  |
| 25          | The time is accurate to within 10 µs      |                                       |  |  |  |  |  |  |
| 26          | The time is accurate to within 25 µs      | The time is accurate to within 25 µs  |  |  |  |  |  |  |
| 27          | The time is accurate to within 100 us     |                                       |  |  |  |  |  |  |
| 28          | The time is accuresets                    |                                       |  |  |  |  |  |  |
| 29          | The time is accu                          |                                       |  |  |  |  |  |  |
| 2A          | The time is acct                          |                                       |  |  |  |  |  |  |
| 2 <b>B</b>  | The time is accu                          |                                       |  |  |  |  |  |  |
| 2C          | The time is acct                          |                                       |  |  |  |  |  |  |
| 2D          | The time is accu                          | Announce                              |  |  |  |  |  |  |
| 2E          | The time is accu                          |                                       |  |  |  |  |  |  |
| 2 <b>F</b>  | The time is acct Priority 1: 2.5 us       | PTP Leap 59                           |  |  |  |  |  |  |
| 30          | The time is accu Priority 2: 25 us        | PTP Leap 61                           |  |  |  |  |  |  |
| 31          | The time is accu 250 us                   | DTD Timescale                         |  |  |  |  |  |  |
| 32 to 7F    | Reserved 2.5 ms v                         |                                       |  |  |  |  |  |  |
| 80 to FD    | Designated for a Clock Accuracy: 100 ps V | Current UTC Offset                    |  |  |  |  |  |  |
|             | Time Source: Serial Time Code 🗸           | Time Traceable                        |  |  |  |  |  |  |

IEEE-1588 2019: 7.6.2.6

#### New analysis of captured values

- Version number field presented in PFV. Automatically adjust PFV presentation format based on captured values.
- Major/minor SdoId fields (were reserved fields in 2.0), presented in PFV for v2.1

|           | Destant # |                   | Decoded     |                    |              | er |            |            |                 |               |                          |            |   |
|-----------|-----------|-------------------|-------------|--------------------|--------------|----|------------|------------|-----------------|---------------|--------------------------|------------|---|
| Direction | Packet #  | Arrival Time      | PTP Version | Inter Message Time | Message Type | um | majorSdold | versionPTP | minorVersionPTP | messageLength | domainNumber<br>(100000) | minorSdold | 1 |
|           | 196956    | 3517.126350582250 | 2.1         | 0.125000045750     | ANNOUNCE     |    | 0x0        | 0x2        | 0x1             | 0x40          | 0x2c                     | 0x0        |   |
| 2         | 196957    | 3517.126350584000 | 2.1         | 0.062500024750     | DEL-REQ      |    | 0x0        | 0x2        | 0x1             | 0x2c          | 0x2c                     | 0x0        |   |
|           | 196958    | 3517.126350589750 | 2.1         | 0.062500027250     | DEL-RESP     |    | 0x0        | 0x2        | 0x1             | 0x36          | 0x2c                     | 0x0        |   |
|           | 196959    | 3517.188850606750 | 2.1         | 0.062500025000     | SYNC         |    | 0x0        | 0x2        | 0x1             | 0x2c          | 0x2c                     | 0x0        |   |
| 2         | 196960    | 3517.188850610250 | 2.1         | 0.062500026250     | DEL-REQ      |    | 0x0        | 0x2        | 0x1             | 0x2c          | 0x2c                     | 0x0        |   |
|           | 196961    | 3517.188850614750 | 2.1         | 0.062500025000     | DEL-RESP     |    | 0x0        | 0x2        | 0x1             | 0x36          | 0x2c                     | 0x0        |   |
|           | 196962    | 3517.251350628750 | 2.1         | 0.062500022000     | SYNC         |    | 0x0        | 0x2        | 0x1             | 0x2c          | 0x2c                     | 0x0        |   |
|           | 196963    | 3517.251350630000 | 2.1         | 0.125000047750     | ANNOUNCE     |    | 0x0        | 0x2        | 0x1             | 0x40          | 0x2c                     | 0x0        |   |

• New *clockAccuracy* and *timeSource* values evaluated by PFV rules

| Di        | D1-1/    |                   | Decoded     | 1-1 <b>11 T</b>    |              |                  |              |          | Announce E | ody Fields          |           |              |
|-----------|----------|-------------------|-------------|--------------------|--------------|------------------|--------------|----------|------------|---------------------|-----------|--------------|
| Direction | Packet # | Arrival Time      | PTP Version | Inter Message Time | Message Type |                  | curUtcOffset | gmPrior1 | gmClkClass | gmClkAcc<br>(14286) | gmClkOslv | gmTimeSource |
|           | 196956   | 3517.126350582250 | 2.1         | 0.125000045750     | ANNOUNCE     | Oslv=0x4e5d   gm |              |          |            | 0x1b                | 0x4e5d    | 0x39         |
| 2         | 196957   | 3517.126350584000 | 2.1         | 0.062500024750     | DEL-REQ      |                  |              |          |            |                     |           |              |
|           | 196958   | 3517.126350589750 | 2.1         | 0.062500027250     | DEL-RESP     |                  |              |          |            |                     |           |              |
|           | 196959   | 3517.188850606750 | 2.1         | 0.062500025000     | SYNC         |                  |              |          |            |                     |           |              |
| 2         | 196960   | 3517.188850610250 | 2.1         | 0.062500026250     | DEL-REQ      |                  |              |          |            |                     |           |              |
|           | 196961   | 3517.188850614750 | 2.1         | 0.062500025000     | DEL-RESP     |                  |              |          |            |                     |           |              |
|           | 196962   | 3517.251350628750 | 2.1         | 0.062500022000     | SYNC         |                  |              |          |            |                     |           |              |
|           | 196963   | 3517.251350630000 | 2.1         | 0.125000047750     | ANNOUNCE     | Oslv=0x4e5d   gm |              | 128      |            | 0x1b                | 0x4e5d    | 0x39         |
| 2         | 196964   | 3517.251350632750 |             | 0.062500022500     | DEL-REQ      |                  |              |          |            |                     |           |              |
|           |          |                   |             |                    |              |                  |              |          |            |                     |           |              |

#### **New metrics/rules**

PFV will check the minorVersion PTP field and apply v2.0 (2008) or v2.1 (2019) rules accordingly.

#### Mean Inter-message Interval

- The arithmetic mean of all inter-message intervals must be:
  - Multicast, Sync and Announce: Within ±30% of the equivalent log message interval
  - Multicast, Del\_Req: ≥90% of the equivalent log message interval
  - Unicast: Within ±30% of the granted inter-message period
- PFV displays the arithmetic mean value and will show a fail if that value is outside the tolerance.
- **IEEE 1588-2019:** 9.5.9.2, 9.5.11.2, 9.5.13.2, 13.3.2.14, 16.1.1

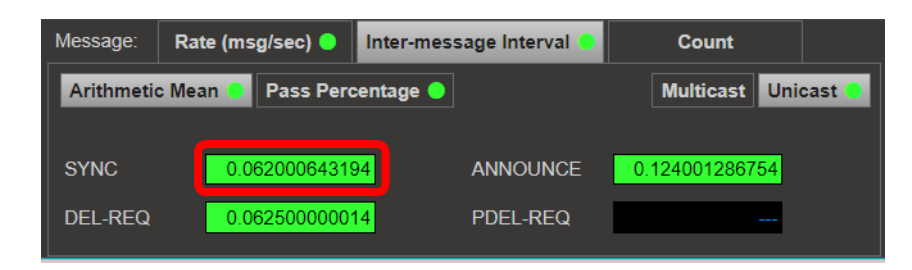

#### Inter-message Interval Pass Percentage

- At least 90% of the inter-message intervals must be:
  - Multicast: Within ±30% of the equivalent log message interval
  - **Unicast:** Within ±30% of the granted inter-message period
- PFV displays the percentage of messages that are within the  $\pm 30\%$  tolerance and will show a fail if that percentage is less than 90%
- **IEEE 1588-2019:** 9.5.8, 9.5.9.2, 16.1.1

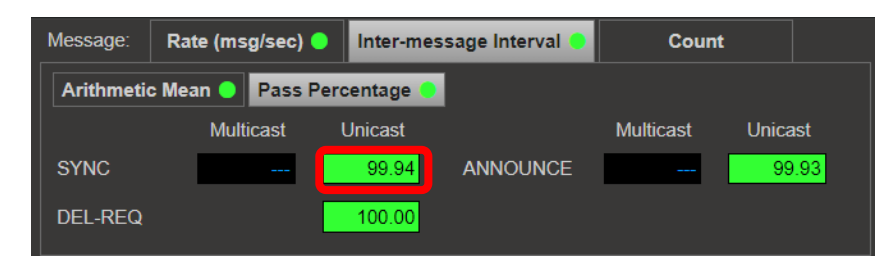

#### **Maximum Inter-message Time Check**

- The interval between successive PTP messages should not exceed:
  - Multicast: Twice (2x) the value of the of the equivalent log message interval (multicast) or
  - Unicast: Twice (2x) the value of the granted inter-message period (unicast)
- PFV displays the inter-message time between messages of a common type and will show a fail if that value exceeds the maximum allowed value.
- IEEE 1588-2019: 9.5.9.2, 9.5.8, 9.5.11.2, 16.1.1

| Decoded<br>PTP Version | Inter Message Time | Message Type |
|------------------------|--------------------|--------------|
| 2.0                    | 0.007812500        | SYNC         |
| 2.0                    | 0.007812500        | DEL-REQ      |

# 4. Installation

The Paragon-neo software is delivered as a tar file (\*.tar).

**NOTE**: The .tar upgrade should only be applied to an instrument running Release 9. If you are running an older software version, please first upgrade to Release 9.

| From Release  | Upgrade Steps to R10                                                                                                    |
|---------------|----------------------------------------------------------------------------------------------------|
| <b>R9</b> →   | Direct                                                                                                    |
| <b>R8.1</b> → | ightarrow R9 $ ightarrow$ R10                                                                                              |
| <b>R8</b> →   | ightarrow R9 $ ightarrow$ R10                                                                                              |
| <b>R7</b> →   | ightarrow R9 $ ightarrow$ R10                                                                                              |
| <b>R6</b> →   | ightarrow R7 $ ightarrow$ R9 $ ightarrow$ R10                                                                              |
| <b>R5</b> →   | ightarrow R7 $ ightarrow$ R9 $ ightarrow$ R10                                                                              |
| <b>R4</b> →   | $\rightarrow$ R5 $\rightarrow$ R7 $\rightarrow$ R9 $\rightarrow$ R10                                                       |
| <b>R2.1</b> → | $\rightarrow \textbf{R4} \rightarrow \textbf{R5} \rightarrow \textbf{R7} \rightarrow \textbf{R9} \rightarrow \textbf{R10}$ |

To install using tar file:

- Download the tar file and save it to a location on your PC.
- Before upgrading the instrument, you must first stop all generation and capture.
- Follow the steps below to upgrade:
  - 1. Click **System** in the menus on the top right of the User Interface.
  - 2. Click **Setup** in the left-hand menu bar. The User Interface should look something like below:

| Ontions         | Software Update                                    |                            |                                                                                          |
|-----------------|----------------------------------------------------|----------------------------|------------------------------------------------------------------------------------------|
| opuons          | To update the instrument software, plug a USB inst | staller slick into the ins | rument, or choose an installer tarball file to upload and install                        |
| Setup           | Choose installer file No files chosen              |                            |                                                                                          |
| Status          |                                                    |                            |                                                                                          |
|                 | IP Control Port Configuration                      |                            |                                                                                          |
| Message Log     |                                                    | Control port set           | tings are accessed via the instrument's LCD panel. Instrument iP address can be obtained |
|                 | (0)                                                | Automatic:                 | Enabled                                                                                  |
| File Management | , <mark>0 + + 0</mark>                             | IP Address:<br>Host name:  | 192.168.201.57                                                                           |

3. Click **Choose installer file** to select the tar file that you saved earlier.

The instrument will now begin the upgrade process. Note that this will take a while (maybe as much as an hour). **Do not power off while the upgrade is in progress**.

12

## **Appendix A: Software Advisory Notes**

- For more information on features and fixes in this Release, along with other user information on Calnex products, please visit the Knowledge Base at: https://calnexsolutions.atlassian.net/wiki/spaces/KB/overview
- There is a known issue in this release that the removal and re-connection of the 1PPS/ToD measurement cable during a test will result in ToD offset. To ensure expected performance, toggle the 1PPS between internal and external after pulling the cable to re-synchronize the sequence numbers.
- When using the additional M-Clock function while configured for relative time error measurements, it is not recommended to transfer jumbo packets to the M-Clock. In this particular scenario, the RTE master TE measurement performance is not guaranteed.
- Note that generating SyncE wander on the 100M electrical/optical and the 1G electrical interfaces may add packet-to-packet noise in the T1 and 2Way measurements. This noise does not affect the mean TE, and may likely be filtered out. This is for information only.
- There is a known issue in this release that a step change in phase of the external 10MHz reference after an interface has been selected can result in a link-down or bad measurement results. The measurement results will in most cases be noticeably wrong by an order of magnitude from expected. The workarounds for this are one of: toggle the Frequency Reference to internal and back again, or select another physical interface in the GUI then switch back to the original interface.

12

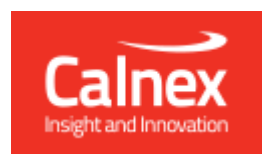

Calnex Solutions plc Oracle Campus Linlithgow West Lothian EH49 7LR United Kingdom

tel: +44 (0) 1506 671 416 email: info@calnexsol.com

# calnexsol.com

© Calnex Solutions, 2023. This document is subject to change without notice.

Document v1.0 May-23